## **Firmware /ABADUINO**

Das Board ähnelt in Teilen den Arduino USB Schaltplänen (<u>http://www.arduino.cc/</u>). Der Bootloader wurde für die geänderte Taktfrequenz von 18.432 MHz modifiziert. Die Bootloader-Source ist im Software-Download enthalten und öffentlich gemacht. Sie finden diese Zusammen mit der Installationsanleitung im Ordner SOFTWARE\ABADUINO.

Installation µPIO / ABADUINO in Arduino-Softare: Schliessen Sie ggf. zunächst alle Arduino-Fenster. 1.) Finden Sie die Datei BOARDS.TXT in Ihrer Ardunio-Installation. (z.B. C:\arduino-0021\hardware\arduino\boards.txt) 2.) Offnen Sie die Datei mit einen Texteditor (WordPad). 3.) Kopieren Sie den nachstehenden Abschnitt und fügen Sie diesen GANZ UNTEN in die Datei BOARDS.TXT ein. Speichern und schliessen Sie die Datei. diecimila.name=uPIO /ABADUINO diecimila.upload.protocol=stk500 diecimila.upload.maximum\_size=14336 diecimila.upload.speed=19200 diecimila.bootloader.low\_fuses=0xff diecimila.bootloader.high\_fuses=0xdd diecimila.bootloader.extended\_fuses=0x00 diecimila.bootloader.path=ABADUINO diecimila.bootloader.file=ATmegaBOOT\_168\_pro\_18M432.hex diecimila.bootloader.unlock\_bits=0x3F diecimila.bootloader.lock\_bits=0x0F diecimila.build.mcu=atmega168 diecimila.build.f\_cpu=18432000L diecimila.build.core=arduino 4.) Finden und öffnen Sie den Ordner BOOTLOADERS in Ihrer Ardunio-Installation. (z.B.c:\arduino-0021\hardware\arduino\bootloaders) 5.) Kopieren Sie den ORDNER ABADUINO (der auch diese Anleitung enthält) und fügen Sie diesen ORDNER in den Ordner BOOTLOADERS Ihrer Arduino-Installation ein. Sie können nun Ihre Arduino-Software starten, das Board auswählen und in gewohnter Weise mit Arduino einsetzen.